## CONFIGURAÇÃO DO PHL81 PARA BIBLIOTECÁRIOS

Belo Horizonte, 24 de março 2008.

Ilário Zandonade

**1. Introdução** – Aqui pretendemos mostrar os primeiros passos. As instruções supõem que o programa já esteja devidamente instalado e possa ser acessado. Algumas rotinas podem ou devem ser alteradas pelo responsável conforme o regulamento de cada biblioteca. O PHL81 possibilita muitas opções de programação.

**2. Senha** – Para entrar no programa clique em [Serviços / Renovações / Reservas] no cabeçalho da página. Digite o Login [super] e senha [super]. Clique em [edição].

| PHL<br>Bibliotora 24boras aborta                         | Edição                                    |  |  |  |
|----------------------------------------------------------|-------------------------------------------|--|--|--|
| Menu principal                                           | Selecione a base de dados                 |  |  |  |
| 001 - super - 09:28                                      | Base de dados Livro caixa                 |  |  |  |
| Dussas Pasasias                                          | Base de dados Penalidades                 |  |  |  |
| <ul> <li>Buscasa Reservas</li> <li>Oissulasão</li> </ul> | Base de dados Permissões                  |  |  |  |
| <ul> <li>Circulação</li> <li>Sates da</li> </ul>         | Base de dados Prazos e quantidades        |  |  |  |
| P Entrada                                                | Base de dados Relatórios personalizados 🎽 |  |  |  |
| Ecição<br>▶ Exportação<br>▶ Importação<br>▶ Relatórios   | Digite uma palavra ou expressão de busca  |  |  |  |
| Diagnóstico                                              |                                           |  |  |  |
| Alterar Senha                                            | Confirmar                                 |  |  |  |
| Sair                                                     |                                           |  |  |  |

Descendo com a seta e clique em [Base de dados Permissões], então aparecerá uma tela chamada Registro1. Esta terá as seguintes opções: Abrir, Nova e Deletar.

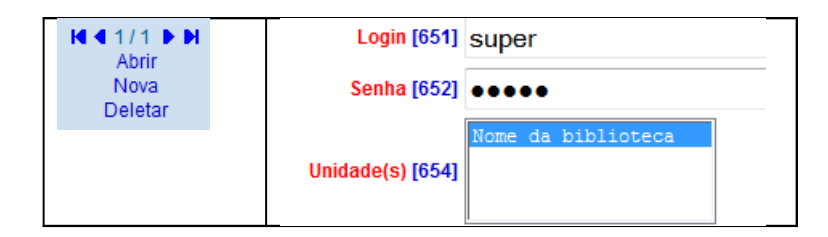

Clique em [abrir] e substitua o nome super e o login super pelo seu nome e sua senha. Clique em todos os itens para você ter todos os direitos no sistema. Clique em [Nova] e crie login (Nome) e senha para todos os funcionários da Biblioteca, deixando habilitadas somente funções referentes às atribuições de cada um. Depois peça a cada um para trocar a senha, que deve ser mantida em segredo. Quem implanta o sistema em rede, faz a substituição do nome super e loguin super, pelo nome e loguin do controlador do sistema na rede e cria também o nome e o loguin para o responsável pela biblioteca. Entrando no programa, troque a sua senha. Em seguida dê as permissões para cada pessoa que deve operar o sistema. Cada um deverá trocar sua senha clicando em [Alterar senha]. No fim, não se esqueça de clicar em [Salvar/Sair]. O programa avisa caso coloque o mesmo nome ou senha. Deve-se alertar para a responsabilidade das senhas. Não usar senhas fáceis de serem descobertas nem digitar a senha na frente de outras pessoas. Uma pessoa de posse de uma senha pode danificar todo o programa e o arquivo.

**3. Base de Dados Bibliotecas** – Clicar em *[Edição]* e *[Base de dados Bibliotecas]*. Clique em opção *[Abrir]* e preencha o formulário. Clicando no número de cada campo, você obterá as explicações do manual.

Muitas bibliotecas têm as etiquetas com código de barra já padronizado para colar nos livros. Neste caso, no campo [*Sugerir nº. de tombo [612]?*] marque *não*. Assim obriga a preencher o número de tombo do livro que estiver digitando.

**4. Base de Dados Tipo de usuário** – Clicar em [Edição] e [Base de Dados Tipo de usuário] e clique em [Alterar]. As categorias de usuários estabelecidas são: Acadêmico, Professor, Funcionário, Especial, e Outro. São cinco tipos de usuários. Evite aumentar os tipos de usuários com privilégios e diferenças, estabelecendo um padrão dos limites o mais possível igual para todos. Os usuários aprenderão mais facilmente as normas da biblioteca. Veja também demais opções abaixo na tela.

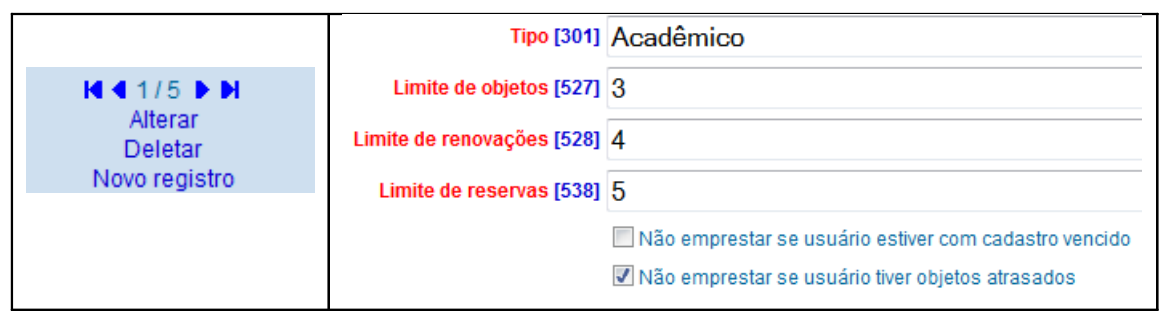

**5.** Base de Dados Prazos e quantidades – A [Base de dados tipo de usuário] já tem 5 tipos definidos. Nesta, de Prazos e quantidades, não tem nenhum registro e, portanto, vai ser criada a partir da [Entrada]. Clique em [Entrada] e [Base de dados Prazos e quantidades]. O bibliotecário pode clicar em [alterar] e criar para cada tipo de Usuário[671], selecionar Objetos[672] e Prazo/dia[673] [dias corridos ou dia úteis], Preencher Quantidade[674] e selecionar a penalidade[676] [multa] e forma de cálculo[679] [Dias úteis]. Para cada tipo de usuário e tipo de objeto vai gerar um registro. Os tipos de objetos[672] estão definidos na Base de dados Formulário de catálogo. Cuidado para não duplicar registros ou estabelecendo contradições. Os objetos mais comuns são o livro e o vídeo.

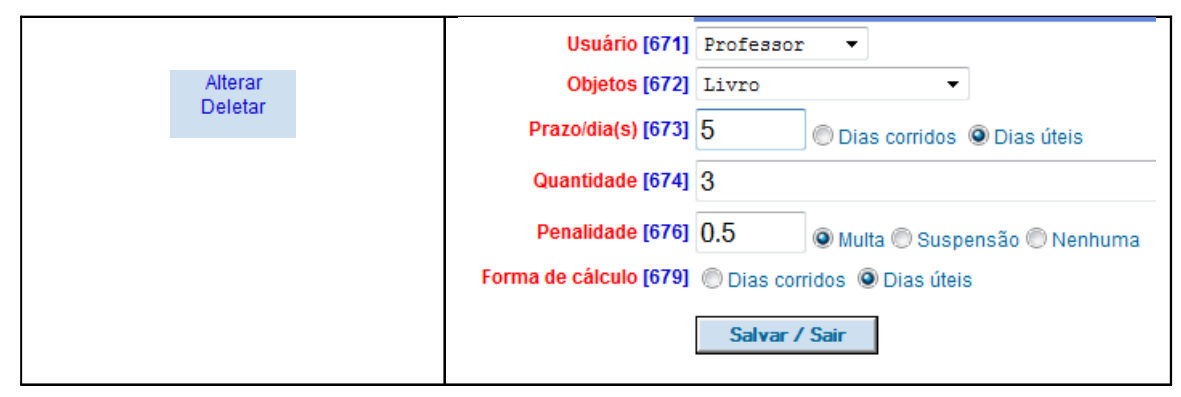

Procurar estabelecer normas gerais para todos, estabelecendo um padrão, como 5 dias úteis, ou 7 corridos, com multa 0.5, evitando muitas diferenças. Assim fica mais fácil divulgar as normas da biblioteca. Pode clicar nas instruções do programa para esclarecer pontos que tenha dúvida. Para a biblioteca que não funciona aos sábados e com prazo de empréstimo de uma semana deverá ser estabelecido o prazo de 5, com forma de cálculo selecionando "dias úteis".

**6. Base de Dados Calendário** – É necessário configurar o Calendário todos os anos e prever alterações ocasionais com antecedência. Procure ter um calendário da sua instituição para saber os dias em que a biblioteca vai ficar aberta ou fechada. Sem esta previsão pode cair uma devolução em dia de feriado ou recesso. A base *calendário* já está no sistema até o ano de 2020. Para configurar o calendário, clique em *[Edição]* e marque *[Base de Dados Calendário]*. Na caixa de texto digite a data que deseja modificar: ano, mês e \$. Ex.: 200801\$ (Abrirá uma tela contendo todos os dias do mês janeiro de 2008). Digitando 2008010\$ (abrirá do dia 1° ao 9° dia). Digitando 2008011\$ abrirá os registros do dia 10 a 19.

Os dias de domingo já estão automaticamente com status de *Fechada*. E assim volte ao menu *[Base de Dados Calendário]*, na caixa de texto e digite a data referente ao próximo mês, ex: 200802\$. Deixe configurado o calendário para o ano todo. Se a biblioteca não funcionar aos sábados, os mesmos deverão ser definidos com status de fechada. O importante haver coerência na programação entre a configuração de Calendário e a configuração de prazos e multas. Não pode haver data de devolução de um livro no dia em que a biblioteca está fechada, criando problemas de cobrança de multas.

**7. Base de Dados Relatórios Personalizados** – Para modificar os relatórios precisaria de conhecimentos especiais. São 60 tipos de relatórios, com as opções: alterar, deletar, novo, copiar, executar. Se houver necessidade de algum relatório novo, solicite ao responsável pela manutenção do sistema ou recorra a alguém que possa ajudá-lo. Para compreender melhor, veja a apostila como pesquisar no PHL81.

**8. Configuração do sistema** – Pode abrir e trocar o nome da instituição. O campo URL do sistema [204] dependerá de como foi configurado no servidor. Evite modificar o sistema.

**9. Base de dados Formulário de Catálogo** – O sistema permite acrescentar ou excluir campos de um formulário ou planilha. É preciso padronizar para que se mantenha na biblioteca um padrão dos campos que possam ser preenchidos. Clicar em *[Edição] [Base de Dados Formulário do Catálogo].* Há 23 tipos de formulários conforme o tipo de documento (Livro, Vídeo, Periódicos etc.). Por exemplo: Ir ao formulário [7 *Livro*] e habilitar os campos: 011, 015, 017, 021, 038, 061, 078, 086.

**10. Base de dados Catálogo** – É a base que contém os tipos de documentos conforme escolha no campo *[Tipo de documento 005]*. Para cada tipo se abrirá o formulário correspondente, conforme escolhas feitas na *[Base de dados Formulário do Catálogo]* do item anterior. Há possibilidade de configurar os demais formulários repetindo os mesmos procedimentos.

| MFN=1                     | Elementos de Identificação Geral  |
|---------------------------|-----------------------------------|
| Status do registro [090]  | 🖲 Apresentar 🔘 Ocultar 🔘 Restrito |
| Tipo de documento [005]   | Livro -                           |
| Nível bibliográfico [006] | m                                 |
| Tipo de suporte [022]     | Papel 🔻                           |
| Tipo de conteúdo [071]    | Manual 🔻                          |
| Tipo de coleção [026]     | Livros 🔻                          |

Todos os itens acima precisam ser bem estudados para não se confundir. Consulte o manual.

**10. Tombamento -** O tombamento é feito clicando em *[Tombar]* na *[Base de dados Catálogo]*. Caso necessite modificar algum dado, vai em [Editar], faça a pesquisa e clique sobre o número de tombo.

| I ◀ 1/3 ► I<br>Abrir<br>Deletar<br>Copiar<br>Analítica<br>Tombar | UDC Consortium. Classificação Decimal Universal. Organização e tradução de: Odilon Pereira da Silva. 2.<br>ed. Edição padrão internacional em língua portuguêsa. Brasília: IBICT, 2007. 2 v. (Publicação UDC; n.<br>P053). |                |             |            |      |                  |  |
|------------------------------------------------------------------|----------------------------------------------------------------------------------------------------|----------------|-------------|------------|------|------------------|--|
|                                                                  | Tombo                                                                                                    | Circulação     | Status      | Exemplar   | Pr   | Prazo específico |  |
|                                                                  | 000001                                                                                                    | Consulta local | 0           | 1          |      |                  |  |
|                                                                  | 000002                                                                                                    | Consulta local | 9           | 1          |      |                  |  |
|                                                                  |                                                                                                    |                |             |            |      |                  |  |
|                                                                  | Total de                                                                                                    | exemplares     | Circulantes | Consulta I | ocal | Cancelados       |  |
|                                                                  |                                                                                                    | 2              | 0           | 2          |      | 0                |  |

Se precisar acrescentar algum campo ao formulário, clique em [*Editar*] e em [*Base de dados Formulário de tombo*]. Repare que o sistema não trás o item *volume*. É uma limitação do sistema.

**10. Base de dados Usuários** – Procurar fazer a importação diretamente da secretaria do estabelecimento para evitar ter que digitar e controlar os usuários para saber quem é da instituição e quem a deixou. O número de matrícula deve ser único, com o qual se faz a carteirinha com código de barras. O setor de informática saberá fazer isto.

**11. Base de dados Kardex** – Precisa primeiramente catalogar o Periódico (revista, boletim jornal etc.) como um todo, isto é, a coleção. Se depois se quiser catalogar os artigos, temos que antes catalogar o fascículo. Como normalmente não se empresta periódicos precisaria fazer o levantamento dos periódicos como um todo no Kardex. Não iniciar a catalogação de fascículos e artigos sem estar bem seguro do funcionamento do sistema.

**12.** Configuração de Impressoras de 40 colunas – Para configurar a impressora de 40 colunas no Windows 95/98, selecionar a impressora [*Genérica/Somente Texto*].

**13. Impressora Sigtron/Daruma** – Esta impressora em particular necessita de um cuidado especial. Deve ser usado o navegador Firefox, disponível em <u>www.mozilla.org</u>. Após a instalação, devem ser configurados os seguintes itens: Clique em [arquivo], [configuração de pagina] e desmarque a opção: [diminuir para caber na largura da

pagina]. Ir a [configurações de impressora], [propriedades], [origem do papel] e selecione [continuo sem quebra de pagina].

**13. Conclusão** – As mudanças devem ser feitas com segurança. Todo o cuidado é pouco para não danificar a base. Caso haja dúvidas consulte o responsável pelo sistema. O PHL81 já está bem desenvolvido e contempla muitas possibilidades de programação. Coloque a base no seu computador e faça exercícios. Esta apostila é só o início.

**Anexo** – Para uma compreensão maior do sistema deve-se estudar o manual e conhecer as ferramentas do CISIS. O nome da base já especifica sua finalidade.

As bases de dados formulários são para serem preenchidas pelo digitador. Tipos de -> são bases já estabelecidas, mas que o responsável pode acrescentar outras opções para as caixas de texto nos formulários.

| Base de Dados             |                                                 |  |  |
|---------------------------|-------------------------------------------------|--|--|
| Calendário                | Configurar conforme item 6 acima                |  |  |
| Relatórios personalizados | Ver item 7 acima                                |  |  |
| Formulário do catálogo    | Ver item 9 acima.                               |  |  |
| Formulário de tombo       | Ver item 9 acima                                |  |  |
| Formulário de usuários    | Ver item 10 acima                               |  |  |
| Formulário de kardex      | Ver item 11 acima                               |  |  |
| Formulário de fornecedor  | Ver manual                                      |  |  |
| Tipos de suporte          | Ver manual                                      |  |  |
| Tipo de período           | Matutino, Vespertino, Noturno, Integral, Diurno |  |  |
| Tipo de periodicidade     | Diário, Semanal, Quinzenal, etc.                |  |  |
| Tipo de Idioma            | Português, Espanhol, Inglês etc.                |  |  |
| Tipo de conteúdo          | Almanaque, atlas etc.                           |  |  |
| Tipo de assinatura        | Corrente, não corrente etc.                     |  |  |
| Tipo de aquisição         | Compra, Permuta, doação, Outra                  |  |  |
| Tipo de coleção           | Referência, Vídeos, mapas etc.                  |  |  |
| Tipo de curso             | Administração, Agronomia etc.                   |  |  |
| Empréstimos               | Ver manual                                      |  |  |
| Reservas                  | Ver manual                                      |  |  |
| Penalidades               | Ver item 5                                      |  |  |
| Históricos da circulação  | Ver manual                                      |  |  |
| Livro Caixa               | Ver manual                                      |  |  |
| Segurança                 | Ver manual                                      |  |  |
| Mensagens                 | Ver manual                                      |  |  |
| Diagnóstico               | Ver manual                                      |  |  |
| Entidades XML             | Ver manual                                      |  |  |
| Consulta local            | Ver manual                                      |  |  |